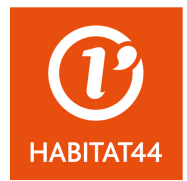

L'obligation de transmission de vos offres par voie électronique sera effective à compter du 1<sup>er</sup> octobre 2018. Afin de remplir cette obligation, nos consultations seront désormais visibles sur la plateforme AWS. Nous vous proposons aujourd'hui ce tutoriel pour faciliter votre inscription sur la plateforme.

- Tout d'abord, vous devez ajouter à vos contacts l'adresse <u>courrier@aws-france.com</u> dans votre messagerie (pour éviter que les correspondances soient directement classées dans votre dossier « courriers indésirables / spam »).
- 2. Vous devez ensuite procéder à la création de votre espace entreprise sur la plateforme AWS à l'adresse suivante :

https://www.marches-publics.info/fournisseurs.htm

|            | MARCHES-PUBLICS.INF                                                                                                    | 0                                                                                                    | NOS SOLUTIONS                                                                                                    | ACHETEUR                                                                 | S 🔒 FOURNISSEURS 🔒                                                                                                    |
|------------|----------------------------------------------------------------------------------------------------|----------------------------------------------------------------------------------------------------|----------------------------------------------------------------------------------------------------|--------------------------------------------------------------------------|----------------------------------------------------------------------------------------------------|
| AWS        | AWS                                                                                                    | MARCHES PUBLICS                                                                                                    | FOURNISSEURS                                                                                                    | PRATI                                                                    | QUE                                                                                                    |
| Accès à l' | Espace Fournisse<br>Identifiant :<br>Mot de passe :<br>CONN                                                                                                    | EXION                                                                                                    |                                                                                                    |                                                                          | ECONOMIE<br>EFFICACITÉ<br>GAGNEZ                                                                                                    |
|            | Si vous n'êtes pas e<br>Email :<br>Avant de cliquer sur INSC<br>courrier@aws-france.com<br>le courriel d'inscription, co                                                                                   | ncore inscrit<br>CRIPTION, pour être sûr(e) de rece<br>à vos contacts dans votre message<br>nsultez la page " <u>Correspondance</u> "<br>IPTION                                                                                                    | evoir votre courrier d'inscription,<br>rie. Si malgré cela vous ne rece<br>!                                                                                | , ajoutez<br>evez pas                                                    | 100%<br>DEMAT                                                                                                    |
|            | Vous avez égaré vot<br>Identifiant : RECU                                                                                                    | re mot de passe                                                                                                    |                                                                                                    | 9                                                                        | SELENEE                                                                                                    |
|            | Vous avez des difficulté<br>Vérifiez si votre difficulté e                                                                                                    | <b>s ?</b> :<br>st déjà répertoriée : <u>Questions fréq</u>                                                                                                    | <u>uentes</u>                                                                                                    | Dé<br>gra                                                                | couvrez « Sélénée », la 1ère plateforme<br>atuite de mise en relation des acheteurs<br>publics et des fournisseurs                                                                                                    |
|            | >> Pour vous inscrire, la p<br>http://www.marches.pul<br>>> Vérifiez bien votre mot<br>>> Vérifiez votre anti-span<br>>> Avant de faire un dépôl<br>et sur laquelle vous devrie<br>>> Contacter le support | etite notice suivante pourra vous êtr<br><u>lics.info/kiosque/inscription.pdf</u><br>de passe, pour éviter les problèmes<br>n et autorisez l'adresse courrier@aw<br>; vérifiez l'annexe au règlement de c<br>z trouver des liens vers les notices c<br>: <u>support-entreprises@aws-franc</u> | e utile :<br>: de reprise, faites un copier-coll<br>:s-france.com<br>:onsultation qui doit être jointe a<br>l'aide adaptées à chaque cas de<br><u>e.com</u> | ler. Vérit<br>celui<br>dem.<br>au DCE,<br>e figure. Fou<br>• Un<br>des : | table lien entre le monde des entreprises et<br>i des organismes publics, « Sélénée »<br>ernise l'achat public en stimulant l'offre et la<br>ande.<br>rnisseurs, profitez des avantages suivants :<br>ne vitrine pour vos offres de services auprès<br>acheteurs publics |

Cliquez sur « INSCRIPTION »

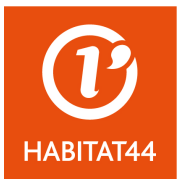

3. Vous devez ensuite renseigner votre adresse mail (nous vous déconseillons de nous donner une adresse mail générique mais d'utiliser plutôt l'adresse mail du chargé d'opérations ou de votre service marchés), puis cliquez sur « inscription » :

Vous devez remplir le champ par votre adresse e-mail. » OUVERTURE ESPACE ENTREPRISE (gratuit) - Etape 1 Veille automatique, retrait de dossier, dépôt d'offre, dépôt d'attestations... Au terme de cette inscription vous disposerez de codes personnels qui vous permettront de retirer des dossiers de consultation (DCE), et de déposer des offres par voie dématérialisée. Vous pourrez également correspondre avec les acheteurs, avec une traçabilité de vos demandes et la réception des réponses, à vos questions, et à celles de tous les candidats intéresses par cette affaire. 1 - Votre identifiant sera votre Email, (Tel que vous le saisirez ci-dessous) 2 - Votre mot de passe sera défini par AWS. (Une fois inscrit vous pourrez demander l'attribution d'un nouveau mot de passe, mais vous ne pourrez pas le définir vous mêmes pour des raisons de sécurité.) Ces codes seront toujours les mêmes pour tous les acheteurs utilisant la solution AWS-Achat. Entrez votre adresse email INSCRIPTION Comment se passe l'inscription ?? 1 - Saisissez votre email dans le champ ci-dessus. 2 - Notre système vous enverra une demande de confirmation, ce qui permettra de vérifier que votre email est correct. Il vous faudra cliquer sur le lien proposé au sein de ce courriel pour valider votre inscription.

3 - Si vous ne recevez pas ce mail de confirmation dans les 15 mn, vérifiez votre anti-spam et autorisez l'adresse courrier@aws-france.com

4 - Si malgré tout vous ne recevez pas cette confirmation, contactez nous à l'adresse supportentreprises@aws-france.com

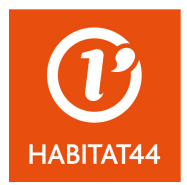

4. Un mail de confirmation vous a été envoyé, confirmez votre inscription :

### AWS-Achat Confirmation de votre inscription sur la base AWS-Fournisseurs

Si vous ne pouvez pas cliquer sur le lien ci-dessous faite un copier/coller de la ligne suivante dans votre navigateur (attention cette adresse peut être sur plusieurs lignes) :

#### **CLIQUER ICI POUR CONFIRMER VOTRE IN SCRIPTION**

http://www.aws-entreprises.com/inscription/validation/email1/sadet@habitat44.org

#### Informations importantes :

1 - Prenez soin de **mettre à jour** votre fiche fournisseur, et d'accéder à votre espace entreprise de façon régulière (via aws-entreprises.com avec vos codes), et relevez régulièrement l'adresse mail que vous nous avez fournie, les acheteurs l'utiliseront pour vous adresser des correspondances officielles.

2 - Affinez votre profil de veille en utilisant un ou plusieurs des métiers proposés, et vérifiez l'adéquation de ce ciblage en allant sur la page d'accueil de votre espace, vous y trouverez les avis en cours correspondant à votre profil. Si votre service de veille n'est pas activé, vos coordonnées ne seront pas proposées aux acheteurs lors des consultations par courriel sans publicité.

3 - Vous pouvez mettre en ligne vos attestations sociales semestrielles, votre RIB et votre K-Bis à l'intention de nos acheteurs, cela vous évitera de devoir les envoyer à chacun d'entre eux.

4 - AWS-Achat est un portail de publication des Appels d'Offres financé par les acheteurs adhérents qui y saisissent et publient directement leurs avis. AWS ne saurait être tenu pour responsable du contenu des avis, contactez l'acheteur si vous souhaitez un éclaircissement sur l'avis.

AWS - Avenue-Web Systèmes Sarl Base Fournisseurs - Alertes sur Appels d'Offres RCS Grenoble : 443 928 874 97 rue du général Mangin - 38100 Grenoble Assistance : 04 80 04 12 60 - <u>support-entreprises@aws-france.com</u>

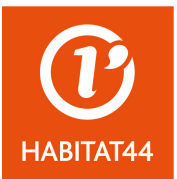

- 5. Vous allez être redirigés vers l'écran suivant :
  - Sélectionnez votre statut : « Soumissionnaire »
  - Sélectionnez ensuite si vous souhaitez retirer uniquement le DCE ou si vous souhaitez également recevoir les alertes (gratuites)
  - Vous avez également la possibilité d'être alerté des avis d'attributions ;
  - Cliquez sur « suivant »

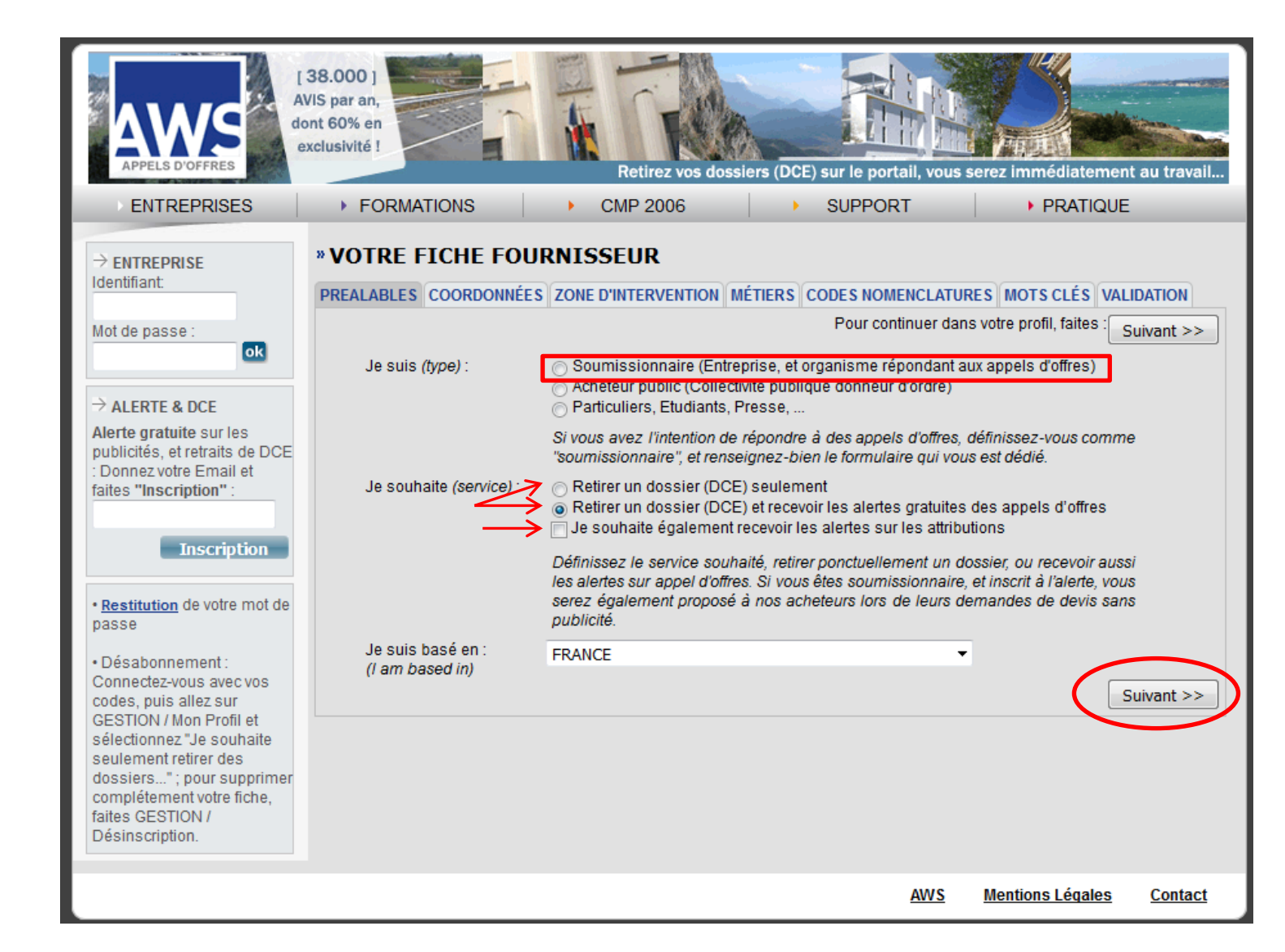

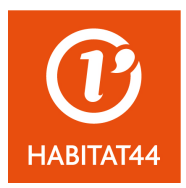

- 6. Vous devez ensuite saisir vos coordonnées :
  - > Nous vous recommandons vivement d'indiquer une adresse mail secondaire
  - Toutes les mentions dotés d'un astérisque (\*) sont des mentions obligatoires : Vous devez ainsi renseigner a minima :
    - Le nom de votre société,
    - Le nom du responsable,
    - L'adresse postale de la société,
    - Un numéro de téléphone,
    - Votre n° SIRET
  - Cliquez sur « suivant »

| VOTRE FICHE               | FOURNISSEUR                                                                                                    |
|---------------------------|----------------------------------------------------------------------------------------------------|
| PREALABLES COORDO         | NNÉES ZONE D'INTERVENTION MÉTIERS CODES NOMENCLATURES MOTS CLÉS VAL                                                                                                    |
| << Précédent              |                                                                                                    |
| Courriel principal :      |                                                                                                    |
| Courriel secondaire :     |                                                                                                    |
|                           | En cas de changement de votre courriel principal prévenez directement tous les<br>acheteurs pour lesquels vous avez retiré un DCE ou déposé un pli.                                                                                                    |
|                           | Le courriel principal est obligatoire, le secondaire est optionnel.<br>Le courriel secondaire sert de courriel de secours au cas où vous êtes relancés pour une<br>correspondance non prise en compte, ou dans le cas où votre fiche ne serait plus mise à<br>jour depuis plus de 6 mois. Utilisez cette adresse secondaire pour mettre le courriel de<br>votre secrétariat, ou du service courrier de votre entreorise. |
| Etablissement : *         | Forme juridique                                                                                                    |
| roupe :                   |                                                                                                    |
| Responsable : *           |                                                                                                    |
| dresse postale : *        |                                                                                                    |
| Adresse postale (suite) : |                                                                                                    |
| Adresse postale (suite) : |                                                                                                    |
| CP et / ou Ville : *      |                                                                                                    |
|                           | Saisissez le début de votre CP, ou le début de votre ville, le système vous proposera le<br>souple "Code postel. Ville" correspondent                                                                                                    |
| Cedex :                   |                                                                                                    |
| Téléphone : *             | Fax:                                                                                                    |
| Web:                      |                                                                                                    |
| SIRET : *                 | Entreprise francaise en cours de constitution (SIRET en cours)                                                                                                    |
| APE :                     |                                                                                                    |
| Présentation de votre act | ivité à l'intention des acheteurs                                                                                                    |
|                           |                                                                                                    |
|                           |                                                                                                    |
|                           |                                                                                                    |
|                           |                                                                                                    |
|                           |                                                                                                    |
|                           |                                                                                                    |
|                           |                                                                                                    |
|                           |                                                                                                    |
|                           |                                                                                                    |
|                           |                                                                                                    |
| << Précédent              | S                                                                                                    |

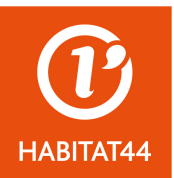

7. Cliquez ensuite sur votre zone d'intervention puis cliquez sur « suivant » :

| THEFTERDEED                                                                               | COORDONNÉES                                                                                    | ZONE D'INTERVENTION                                                                                              | MÉTIERS                                                      | CODES NOMENCLAT                                                                                  | URES MOTS                                         | CLÉS VA                             | LIDATION                 |
|-------------------------------------------------------------------------------------------|------------------------------------------------------------------------------------------------|----------------------------------------------------------------------------------------------------|--------------------------------------------------------------|--------------------------------------------------------------------------------------------------|---------------------------------------------------|-------------------------------------|--------------------------|
| < Précéde                                                                                 | ent                                                                                            |                                                                                                    |                                                              |                                                                                                  |                                                   |                                     | Suivant >>               |
| La zone d'inter<br>cette entrepris<br>Attention à ne<br>Et à l'inverse n<br>Si vous souha | rvention est la zon<br>e.<br>pas trop réduire c<br>'élargissez pas tro<br>itez choisir une lis | e que vous couvrez avec<br>ette zone, il peut y a voir c<br>op cette zone, car vous re<br>te de départements spé | votre entre<br>les opportur<br>cevrez des a<br>cifique, opte | orise, ou celle que vou<br>nités sur vos départen<br>alertes inutiles.<br>z pour "Liste de dépar | us couvrez en<br>nents limitroph<br>tements spéci | tant que d<br>les par ex<br>ifique" | commercial de<br>cemple. |
| 🗸 Mon dépa                                                                                | rtement (zone mir                                                                              | imale)                                                                                                    |                                                              |                                                                                                  |                                                   |                                     |                          |
| 💿 Mon dépa                                                                                | irtement et mes d                                                                              | épartements limitrophes                                                                                          |                                                              |                                                                                                  |                                                   |                                     |                          |
| <ul> <li>Ma region</li> <li>Ma région</li> </ul>                                          | i<br>Let ses départemi                                                                         | ents limitrophes                                                                                                 |                                                              |                                                                                                  |                                                   |                                     |                          |
| France er                                                                                 | tière hors DOM / 1                                                                             | TOM                                                                                                    |                                                              |                                                                                                  |                                                   |                                     |                          |
|                                                                                           | ntière                                                                                         |                                                                                                    |                                                              |                                                                                                  |                                                   |                                     |                          |
| France er                                                                                 | lána de mante a né.                                                                            | cifique                                                                                                    |                                                              |                                                                                                  |                                                   |                                     |                          |
| <ul> <li>France er</li> <li>Liste de d</li> </ul>                                         | lepanements spe                                                                                |                                                                                                    |                                                              |                                                                                                  |                                                   |                                     |                          |

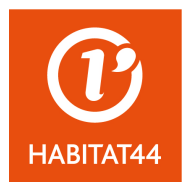

8. On vous demande ensuite de sélectionner vos domaines d'intervention (5 au maximum). Si vous ne les trouvez pas dans la liste proposée, cet élément n'étant pas bloquant, vous pourrez toujours les mentionner dans les onglets suivants (codes ou mots clés) :

| » VOTRE FICHE FOURNISSEUR                                                                                                    |                                            |                                             |  |  |  |  |  |  |  |
|----------------------------------------------------------------------------------------------------|--------------------------------------------|---------------------------------------------|--|--|--|--|--|--|--|
| PREALABLES COORDONNÉES ZONE D'INTERVENTION MÉTIERS CODES NOMENCLATURES MOTS CLÉS VALIDATION                                  |                                            |                                             |  |  |  |  |  |  |  |
|                                                                                                    |                                            |                                             |  |  |  |  |  |  |  |
| sulvant >>                                                                                                    |                                            |                                             |  |  |  |  |  |  |  |
| » METIERS LES PLUS FREQUENTS                                                                                                 |                                            |                                             |  |  |  |  |  |  |  |
|                                                                                                    |                                            |                                             |  |  |  |  |  |  |  |
| Nous vous proposons de définir vos cor                                                                                       | npétences par le choix d'un ou plusieurs M | IETIERS (maximum 5). Si vous ne trouvez pas |  |  |  |  |  |  |  |
| de métier adapté, ou si ces métiers ne décrivent votre activité que de façon partielle, complétez aussi les onglets suivants |                                            |                                             |  |  |  |  |  |  |  |
| CODES et MOTS-CLES                                                                                                    |                                            | FOURIER                                     |  |  |  |  |  |  |  |
| RAVAUX                                                                                                    | SERVICES                                   | FOURNITURES                                 |  |  |  |  |  |  |  |
| Austique (Maai)                                                                                                    |                                            | alcool)                                     |  |  |  |  |  |  |  |
| Assainissement FLL(Travaux de)                                                                                               | Alimentaire : Traiteur restauration        | Alimentaire : Boulangerie,                  |  |  |  |  |  |  |  |
| Cablage réseau (info_éléc)                                                                                                   | AMO : Bâtiment                             | Pâtisserie                                  |  |  |  |  |  |  |  |
| Carrelage Revêtement sols et                                                                                                 | Analyses Essais Contrôles                  | Alimentaire : Fruits, legumes trais         |  |  |  |  |  |  |  |
| murs                                                                                                    | Animations (récréatives                    | lactées.                                    |  |  |  |  |  |  |  |
| Charpente bois                                                                                                    | culturelles et sportives)                  | Alimentaire : Produits de la mer            |  |  |  |  |  |  |  |
| Charpente métallique                                                                                                    | Archi 1 : architecture (seule)             | Alimentaire : Viande, Produits              |  |  |  |  |  |  |  |
| Chauffage                                                                                                    | 📄 Archi 2 : Urbanisme & paysager           | carnés                                      |  |  |  |  |  |  |  |
| Cloisons                                                                                                    | Archi 3 : Architecture, Urbanisme &        | Alimentaire : Vins, Spiritueux              |  |  |  |  |  |  |  |
| Construction : Couverture, toîture                                                                                           | Paysager                                   | Ameuplement                                 |  |  |  |  |  |  |  |
| Construction : Maçonnerie,                                                                                                   | compositeur)                               | Articles de Sport                           |  |  |  |  |  |  |  |
| Batiment<br>Décoration                                                                                                    | Artistiques (peinture, fresque)            | Automobile : (Neut, Occasion)               |  |  |  |  |  |  |  |
| Décolation Terrassement                                                                                                    | Artistiques : Graphistes                   | Carburants                                  |  |  |  |  |  |  |  |
|                                                                                                    | Ascenseurs (maintenance)                   | Caveaux, Articles funeraires                |  |  |  |  |  |  |  |
|                                                                                                    | Assainissement, EU (Services de)           | Compustible Gaz (Fourniture)                |  |  |  |  |  |  |  |
| pompe à chaleur)                                                                                                    | Assurances                                 | Compustible liquide (Fuel)                  |  |  |  |  |  |  |  |
| Espaces Verts                                                                                                    | Automobile : Contrôle technique            | Construction (Materiaux de)                 |  |  |  |  |  |  |  |
| 📄 Façade, Ravalement                                                                                                    | 📄 Automobile : Démolisseur, casse          | Cycles et Motocycles : vente                |  |  |  |  |  |  |  |
| 📄 Forage / Sondage / Geotechnique                                                                                            | Avocat - Juriste                           | Fournitures de bureau                       |  |  |  |  |  |  |  |
| 📄 Géothermie - Isolation                                                                                                    | Centre d'appels                            | Informatique : áditeus legicial             |  |  |  |  |  |  |  |
| Isolation                                                                                                    | Centre Vacances / loisirs                  | Informatique : matérial                     |  |  |  |  |  |  |  |
| Menuiserie (Aluminium)                                                                                                    | Com : Agence Web                           |                                             |  |  |  |  |  |  |  |
| Menuiserie (Bois)                                                                                                    | Com : Distribution de prospectus           | Libraire : Livres scalaires, non            |  |  |  |  |  |  |  |
| Métallerie - Serrurerie                                                                                                    | (rue, boites)                              | scolaires                                   |  |  |  |  |  |  |  |
| Peintre en bâtiment                                                                                                    | Conseil : Stratégie Organisation           | Matériel agricole                           |  |  |  |  |  |  |  |
| Pisciniste                                                                                                    | Construction (Economiste de la)            | Matériel de cuisine                         |  |  |  |  |  |  |  |
| Platrier, Plaquiste                                                                                                    | Construction (Incénierie de la)            | Matériel de Levage                          |  |  |  |  |  |  |  |
| Plomberie - Climatisation                                                                                                    | Coordination SPS                           | Médical : Equipements médicaux              |  |  |  |  |  |  |  |
| Stands d'exposition, bâtiments à                                                                                             | Cycles et Motocycles : Réparation          | Médical : Fluides Médicaux                  |  |  |  |  |  |  |  |
| Terrassement - Canalisations                                                                                                 | Déneigement                                | Médical : Materiels, Imagerie               |  |  |  |  |  |  |  |
| Travaux acrobatiques                                                                                                    | Distribution d'eau                         | Médical : Produits                          |  |  |  |  |  |  |  |
| Travaux ferroviaires                                                                                                    |                                            | pharmaceutiques                             |  |  |  |  |  |  |  |
| Voirie : Construction                                                                                                    | Fleuriste                                  | Mobilier de cuisine                         |  |  |  |  |  |  |  |
|                                                                                                    | Formation : Auto / Moto Ecole              |                                             |  |  |  |  |  |  |  |
|                                                                                                    |                                            | Julliage                                    |  |  |  |  |  |  |  |

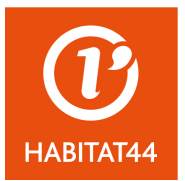

- 9. On vous demande ensuite de saisir au moins un code nomenclatures :
  - Cliquez sur « rechercher »

| VOTRE FICHE FOURNISSEUR                                                                                                    |
|----------------------------------------------------------------------------------------------------|
| PREALABLES COORDONNÉES ZONE D'INTERVENTION MÉTIERS CODES NOMENCLATURES MOTS CLÉS VALIDATION                                                                                                    |
| << Précédent Suivant >>                                                                                                    |
| Définissez vos compétences et / ou votre métier en combinant plusieurs codes CPV (codification européenne pour les marchés publics). Vous disposez de 10 possibilités, <u>il faut au minimum en définir une</u> . En cliquant sur « Rechercher » vous aurez le choix soit d'une recherche libre par mot clé, soit de chercher dans la base des codes, soit plus simplement d'utiliser un ou plusieurs des <u>codes les plus fréquents</u> . Ces codes sont organisés en 3 groupes, Fournitures, Services, et Travaux. Votre activité peut avoir besoin de codes à combiner à partir de ces 3 groupes.<br>Si vous avez du mal à identifier votre activité il peut être nécessaire de sélectionner plusieurs codes, pour contourner la difficulté.<br><u>Rechercher</u><br><u>Rechercher</u> |
| Rechercher                                                                                                    |
| Rechercher                                                                                                    |
| Rechercher                                                                                                    |
| Rechercher                                                                                                    |
| Rechercher                                                                                                    |
| Rechercher                                                                                                    |
| Rechercher                                                                                                    |
| Rechercher                                                                                                    |
| << Précédent Suivant >>                                                                                                    |

Un nouvel écran s'affiche, cliquez ensuite sur le type de prestations que vous fournissez (travaux, fournitures ou services)

### CODIFICATION MANUELLE

#### 1. Codes les plus fréquemment utilisés

- Travaux : vous construisez ou équipez des bâtiments, ou réalisez des travaux publics
- · Services : vous êtes prestataire de service
- Fournitures : vous vendez des produits

₩ 

Si votre activité relève de plusieurs catégories, il suffit de combiner plusieurs codes. Par exemple un serrurier peut vendre des serrures (fournitures), en installer (travaux), et faire de la maintenance (service).

Si vous ne trouvez pas un code adapté à votre cas dans les codes les plus fréquents, vous pouvez alors chercher par mot clé, ou en parcourant la base des codes.

#### 2. Recherche libre par mot clé

Donnez un mot, le système vous donnera les codes dont les libellés qui contiennent ce mot. N'utilisez pas d'expression. Le système n'interprète pas, si votre mot ne marche pas, essayez-en un autre. Les mots anglais sont souvent traduits en français, par exemple "coaching" deviendra "accompagnement".

#### 3. Recherche dans la base des codes

Les codes CPV sont "hiérarchiques". Les 2 1ers chiffres indiquent la classe, et les chiffres suivants donnent un sous-ensemble de plus en plus précis de cette classe. 45000000 sont les Travaux (Bâtiment et Travaux Publics), 45300000 les Travaux d'équipement du bâtiment, et 45330000 les Travaux de Plomberie. En cliquant sur un niveau le système vous proposera les sous-niveaux correspondants. (pour information, voici un **extrait** de la nomenclature arrêté aux 4 1ers chiffres...)

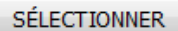

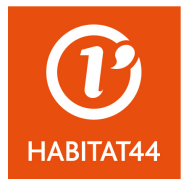

Une liste de codes se déroule en-dessous de ce tableau, vous devez sélectionner le code se rapprochant le plus de votre activité

#### exemple :

#### CODIFICATION MANUELLE

#### 1. Codes les plus fréquemment utilisés

- Travaux : vous construisez ou équipez des bâtiments, ou réalisez des travaux publics
  - <u>Services</u> : vous êtes prestataire de service
  - · Fournitures : vous vendez des produits

Si votre activité relève de plusieurs catégories, il suffit de combiner plusieurs codes. Par exemple un serrurier peut vendre des serrures (fournitures), en installer (travaux), et faire de la maintenance (service).

Si vous ne trouvez pas un code adapté à votre cas dans les codes les plus fréquents, vous pouvez alors chercher par mot clé, ou en parcourant la base des codes.

#### 2. Recherche libre par mot clé

Donnez un mot, le système vous donnera les codes dont les libellés qui contiennent ce mot. N'utilisez pas d'expression. Le système n'interprète pas, si votre mot ne marche pas, essayez-en un autre. Les mots anglais sont souvent traduits en français, par exemple "coaching" deviendra "accompagnement".

#### 3. Recherche dans la base des codes

Les codes CPV sont "hiérarchiques". Les 2 1ers chiffres indiquent la classe, et les chiffres suivants donnent un sous-ensemble de plus en plus précis de cette classe. 45000000 sont les Travaux (Bâtiment et Travaux Publics), 45300000 les Travaux d'équipement du bâtiment, et 45330000 les Travaux de Plomberie. En cliquant sur un niveau le système vous proposera les sous-niveaux correspondants. (pour information, voici un **extrait** de la nomenclature arrêté aux 4 1ers chiffres...)

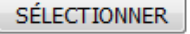

#### >> TRAVAUX

45110000 : Travaux de démolition et de terrassement

- 45112723 Travaux d'aménagement paysager de terrains de jeux
- 45120000 Travaux de sondage et de forage de reconnaissance
- 45210000 : Travaux de construction de bâtiments (maçonnerie)

45220000 : Ouvrages d'art et de génie civil

- 45223300 Travaux de construction de parkings
- 45230000 Travaux de construction de pipelines, de lignes de communication et d'énergie, d'autoroutes, de routes,
- d'aérodromes et de voies ferrées, travaux de nivelage
- 45232410 Travaux d'assainissement
- 45233221 Travaux de marquage routier
- 45233293 Installation de mobilier urbain
- 45236112 Travaux de nivelage de courts de tennis
- 45244100 Installations maritimes
- 45261000 Travaux de charpente et de couverture et travaux connexes (étanchéïté)
- 45261215 Travaux de couverture de panneaux solaires
- 45262100 Travaux d'installation d'échafaudages
- 45262511 Taille de pierres
- 45310000 : Travaux d'équipement électrique
- 45312000 Travaux d'installation de systèmes d'alarme et d'antennes (détection incendie)
- 45313000 Travaux d'installation d'ascenseurs et d'escaliers mécaniques
- 45320000 : Travaux d'isolation
- 45330000 : Travaux de plomberie (chauffage, climatisation, sanitaire)
- 45331000 Travaux d'installation de matériel de chauffage, de ventilation et de climatisation
- 45340000 : Travaux d'installation de clôtures, de garde-corps et de dispositifs de sécurité (serrurerie)
- 45343220 Travaux d'installation d'extincteurs
- 45410000 : Travaux de plâtrerie
- 45420000 : Travaux de menuiserie et de charpenterie (bois ou métallique)
- 45430000 : Revêtement de sols et de murs (carrelage, parquets, sols souples)
- 45440000 : Travaux de peinture et de vitrerie ravalement de facades
- 45500000 Location de machines et de matériel de construction et de génie civil avec opérateur

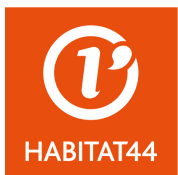

10. Vous êtes redirigés vers l'écran d'accueil avec le code sélectionné pris en compte :

- répétez l'opération si vous souhaitez élargir les alertes que vous recevrez (10 fois au maximum)
- > passez à l'onglet « suivant » une fois terminé

| » VOTRE FICHE FOURNISSEUR                                                                                                    |                                                                                                    |
|----------------------------------------------------------------------------------------------------|----------------------------------------------------------------------------------------------------|
| PREALABLES COORDONNÉES ZONE D'INTERVENTION MÉTIERS CODES NOMENCLATURES MOTS CLÉS V                                                                                                    | ALIDATION                                                                                            |
| << Précédent                                                                                                    | Suivant >>                                                                                           |
| Définissez vos compétences et / ou votre métier en combinant plusieurs codes CPV (codification européenne po<br>publics). Vous disposez de 10 possibilités, <u>il faut au minimum en définir une</u> . En cliquant sur « Rechercher » vou<br>soit d'une recherche libre par mot clé, soit de chercher dans la base des codes, soit plus simplement d'utiliser<br>des <u>codes les plus fréquents</u> . Ces codes sont organisés en 3 groupes, Fournitures, Services, et Travaux. Vo<br>avoir besoin de codes à combiner à partir de ces 3 groupes.<br>Si vous avez du mal à identifier votre activité il peut être nécessaire de sélectionner plusieurs codes, pour contour                                                                                                    | our les marchés<br>ls aurez le choix<br>un ou plusieurs<br>otre activité peut<br>rner la difficulté. |
| Rechercher 45232410 - Travaux d'assainissement                                                                                                    |                                                                                                    |
| Rechercher                                                                                                    |                                                                                                    |
| Rechercher                                                                                                    |                                                                                                    |
| Rechercher                                                                                                    |                                                                                                    |
| Rechercher                                                                                                    |                                                                                                    |
| Rechercher                                                                                                    |                                                                                                    |
| Rechercher                                                                                                    |                                                                                                    |
| Rechercher                                                                                                    |                                                                                                    |
| Rechercher                                                                                                    |                                                                                                    |
| Provide the second second seco |                                                                                                    |
| << Précédent                                                                                                    | Suivant >>                                                                                           |

- 11. Vous arrivez sur l'onglet « mots clés » où vous disposez de la possibilité de préciser des mots clés pour lesquels vous serez informés dès qu'une consultation fera apparaître ces mots :
  - Complétez puis validez

**»VOTRE ETCHE FOURNISSEUR** 

| PREALABLES COORDONNÉES                                                                                                    | ZONE D'INTERVENTION | MÉTIERS | CODES NOME | NCLATURES | MOTS CLÉS | VALIDATION |  |
|----------------------------------------------------------------------------------------------------|---------------------|---------|------------|-----------|-----------|------------|--|
| << Précédent                                                                                                    |                     |         |            |           |           | Suivant >> |  |
| Les mots que vous allez choisir seront recherchés dans l'objet des avis, et dans le libellé des lots.<br>- Utilisez des mots uniques, et de préférence des dénominateurs communs, par exemple : "architect" plutôt que "architecture"<br>ou "architecte" (à noter sans les guillemets !!)<br>- Evitez les mots trop courts de 3 ou 4 lettres, sauf si cela correspond à un acronyme spécifique, comme AMO, ou SPS. Si vous<br>utilisez des suites de 3 caractères trop fréquentes comme ART vous recevrez beaucoup d'alertes sans intérêt pour vous<br>(ARTiste, ARTifice, ARTificiel, mARTeau, cARTe, cARTographie,) |                     |         |            |           |           |            |  |
| M'alerter si les suites de caractères suivantes sont présentes :                                                                                                    |                     |         |            |           |           |            |  |
| >                                                                                                    |                     |         |            |           |           |            |  |
|                                                                                                    |                     |         | _          |           |           |            |  |
| << Précédent                                                                                                    |                     |         |            |           | (         | Suivant >> |  |

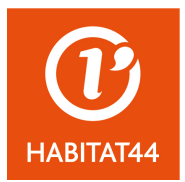

- 12. Vous arrivez enfin sur l'étape de validation :
  - reproduire le code de sécurité ;
  - cocher la case de prise en compte des conditions d'AWS de l'usage de vos informations
  - > enregistrer

|   | <b><b>» VOTRE FICHE FOUR</b></b>                                                                                                    | NISSEUR                                                                                                  |                                                            |                                                                                                    |                                                                            |                                                                          |
|---|----------------------------------------------------------------------------------------------------|----------------------------------------------------------------------------------------------------|------------------------------------------------------------|----------------------------------------------------------------------------------------------------|----------------------------------------------------------------------------|--------------------------------------------------------------------------|
|   | PREALABLES COORDONNÉES                                                                                                    | ZONE D'INTERVENTION                                                                                      | MÉTIERS                                                    | CODES NOMENCLATURES                                                                                                  | S MOTS CLÉS                                                                | VALIDATION                                                               |
|   | < Précédent                                                                                                    |                                                                                                    |                                                            |                                                                                                    |                                                                            |                                                                          |
|   |                                                                                                    | Veuill tecopier les 4                                                                                    | caractères                                                 | s se trouvant ci-dessus :                                                                                            |                                                                            |                                                                          |
| • | Je suis informé et accepte o<br>AWS-Achat. Je suis informé<br>informations à tout moment.<br>J'accepte que les communication<br>adressées par courriel horodaté<br>heures. | que les informations fou<br>que les codes qui voi<br>ns officielles concernant<br>, et m'engage donc à r | irnies sur (<br>nt m'être fo<br>t les dossi<br>elever l'ad | ce formulaire soient utilisé<br>ournis me permettront de<br>ers de consultation (DCE)<br>resse courriel déclarée à / | es par les achet<br>mettre à jour ou<br>retirés via AWS-/<br>AWS au minimu | eurs adhérant à<br>i supprimer ces<br>Achat me soient<br>m toutes les 48 |
|   | Je comprend que du fait des al<br>puissent être retardées, et suis i<br>publiés récemment.                                                                                 | éas propres au réseau<br>nformé que je peux à to                                                         | internet ce<br>ut moment                                   | ertaines alertes relatives à<br>t venir sur mon espace priv                                                          | la publication d'<br>vatif consulter les                                   | 'un appel d'offre<br>s appels d'offres                                   |
|   | < Précédent                                                                                                    |                                                                                                    |                                                            |                                                                                                    |                                                                            | Enregistrer                                                              |

### 13. Votre compte est créé, vous recevrez sur votre messagerie un mail vous communiquant

votre mot de passe pour vous connecter sur AWS :

www.aws-entreprises.com

### **»INSCRIPTION COMPTE ENTREPRISE**

Vous recevrez dans quelques minutes un courriel avec votre mot de passe.

Votre identifiant sera votre adresse courriel.

Si votre courriel venait à changer, allez sur votre espace dans la zone PROFIL, et mettez votre adresse à jour, qui deviendra dès lors votre nouvel identifiant.

Si vous ne recevez pas de courriel dans les 30 mn vérifiez votre anti-spam !

#### Recommandation :

Commencez par utiliser vos codes (identifiant + mot de passe) sur le portail <u>www.aws-entreprises.com</u>, pour vérifier leur bon fonctionnement, et la <u>pertinence de votre profil de veille</u> en page d'accueil (avis qui vous correspondent publiés depuis une semaine, ou tous ceux qui vous correspondent qui sont encore en cours)